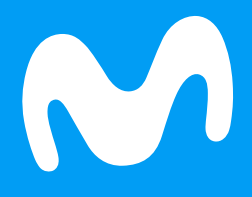

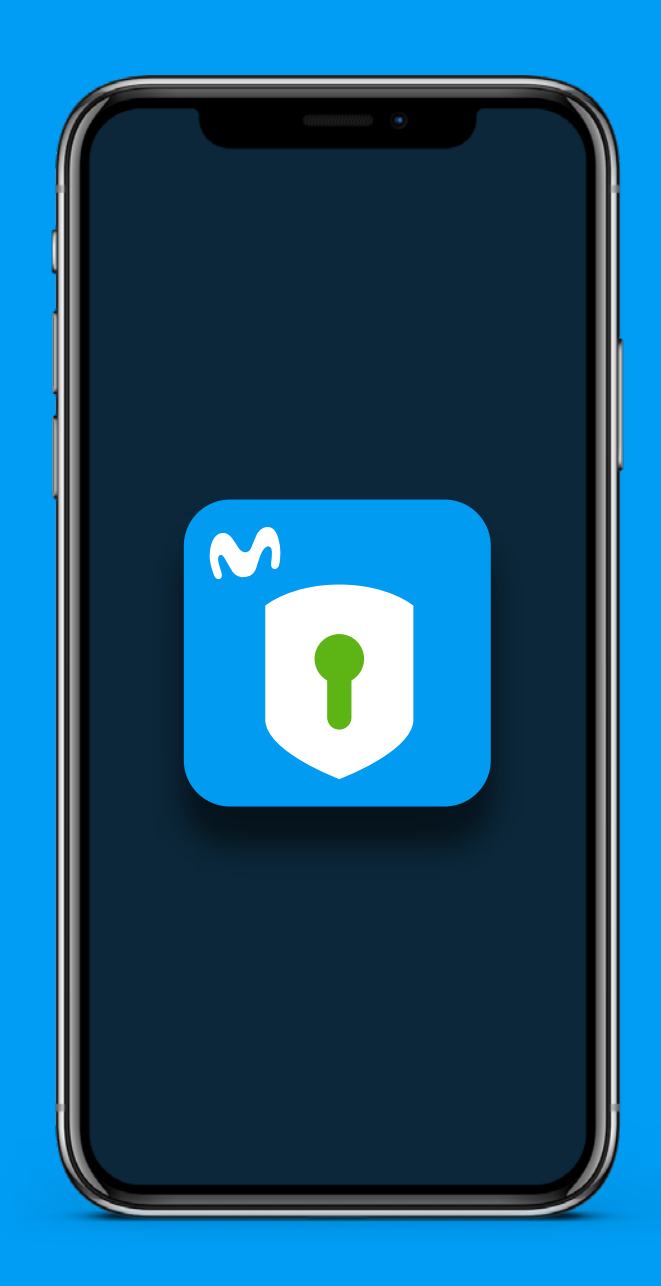

Sigue estos pasos para cancelar **Seguridad Total** 

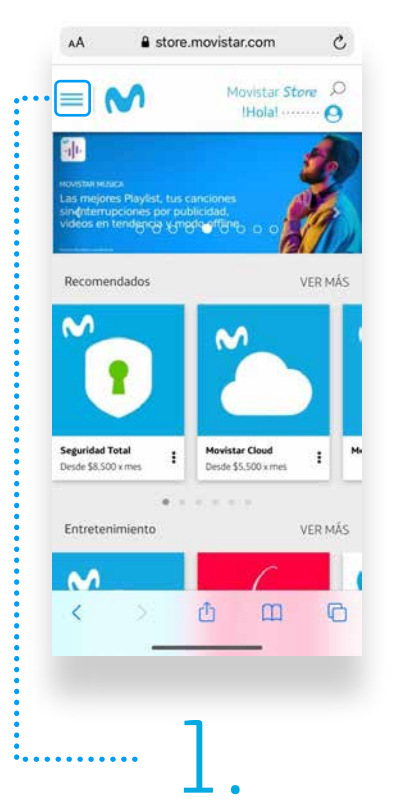

Ingresa a **Movistar Store** y ve al **menú de inicio** 

| = 💉           | Mor                                              | vistar Sto<br>Hola! |            |
|---------------|--------------------------------------------------|---------------------|------------|
| Mis Cor       | npras Histo                                      | orial de con        | npras      |
|               | Hola:<br>Seguridad Total<br>\$8.500 x mes<br>Más | Ofertas             | - an       |
| ~ <u> </u>  . | Mevistar Música<br>INCLUIDO                      | aja<br>A            | nw +       |
| ·  .          | Movistar Música<br>INCLUIDO<br>Descargar         | A Trail Porta       | ctore +    |
| Télefônica    | Movistar.co   0180001863                         | 42   Términos       | y condicio |
| <             | Ċ                                                | m                   | G          |
|               |                                                  |                     |            |

Verás dos opciones, selecciona **"Baja"** 

| AA               | Store.movistar.co                                                                                                    | om C                                                                                                    |
|------------------|----------------------------------------------------------------------------------------------------|----------------------------------------------------------------------------------------------------|
| $\times$         |                                                                                                    | star Store D                                                                                                    |
| Inicio<br>Catego | prías                                                                                                    |                                                                                                    |
| (                | Entretenimiento                                                                                                    | ×.                                                                                                    |
|                  | Seguridad                                                                                                    | uis                                                                                                    |
|                  |                                                                                                    |                                                                                                    |
| Misto            | impras                                                                                                    | _                                                                                                    |
|                  |                                                                                                    | н                                                                                                    |
|                  |                                                                                                    |                                                                                                    |
|                  |                                                                                                    | 4AS                                                                                                    |
| <                | »: <b>0</b>                                                                                                    | 0 D                                                                                                    |
|                  |                                                                                                    |                                                                                                    |
|                  |                                                                                                    |                                                                                                    |
|                  | /                                                                                                    |                                                                                                    |
|                  | <u> </u>                                                                                                    |                                                                                                    |
|                  |                                                                                                    |                                                                                                    |
| Se               | lecciona la o                                                                                                    | opción                                                                                                    |
| Se               | lecciona la d<br><b>'Mis comp</b>                                                                                                    | opción<br><b>ras"</b>                                                                                                    |
| Se<br>'          | lecciona la c<br><b>'Mis comp</b> i                                                                                                    | opción<br><b>ras''</b>                                                                                                    |
| Se               | lecciona la d<br><b>'Mis comp</b>                                                                                                    | opción<br>ras"                                                                                                    |
| Se               | lecciona la d<br><b>'Mis comp</b>                                                                                                    | opción<br>ras"                                                                                                    |
| Se.              | ecciona la c<br><b>'Mis comp</b>                                                                                                    | ulto∎<br>m C                                                                                                    |
| Se.              | lecciona la d<br><b>'Mis comp</b><br>store.movistar.cc<br>Maves<br>IHO                                                                                                    | ulto ■<br>om C<br>star Store Ω<br>olai                                                                                                    |
| Se.              | ecciona la o<br>'Mis comp<br>store.movistar.co<br>Moves<br>Hiton<br>Histon                                                                                                    | al de compraes                                                                                                    |
| Se.              | ecciona la o<br>'Mis comp<br>store.movistar.co<br>store.movistar.co<br>Moves<br>the<br>the<br>the<br>the<br>the<br>the<br>the<br>the                                                                                                    | ul 40 D<br>ul 40 D<br>un 20<br>tar Store 20<br>al de comoras<br>Al 40<br>ue                                                                                                    |
| Se.              | store.movistar.cc     store.movistar.cc     Mays     store.movistar.cc     Mays     the     compass     Histor     ¿Está seguro q     desea cancelar     convicio Sedurio                                                                                                    | and 40 PC<br>and 40 PC<br>and 40 PC                                                                    |
| Se.              | store.movistar.cc     store.movistar.cc     store.movistar.cc     Move     store.movistar.cc     Move     Move     store.movistar.cc     Move     store.movistar.cc     Move     store.movistar.cc     Move     store.movistar.cc     Move     store.movistar.cc     Move     store.movistar.cc     Move     store.movistar.cc     Move     store.movistar.cc     Move     store.movistar.cc     Move     store.movistar.cc     Move     Move     Mo     | ul 40 C<br>ul 40 C<br>un C<br>ul 40 C<br>un C<br>ul 40 C<br>un C<br>ul 40 C<br>un C<br>ul 40 C<br>un C<br>ul 40 C<br>un C<br>ul 40 C<br>un C<br>un C                                                                                                    |
| Se.              | store.movistar.cc     store.movistar.cc     | ul 40 ■<br>ul 40 ■<br>om ©<br>star Store ©<br>al de comorae<br>el<br>jad                                                                                                    |
| Se.              | ecciona la o<br>'Mis comp<br>store.movistar.cc<br>Move<br>the<br>ce Compres<br>Histor<br>¿Está seguro q<br>desea cancelar<br>servicio Segurio<br>Total ?<br>Cancelar servicio<br>Regresar                                                                                                    | at de comparate<br>vel de comparate<br>vel de compar                                                                                                    |
| Se.              | ecciona la d<br>Mis comp<br>store.movistar.cc<br>Move<br>the<br>compres<br>Histor<br>¿Está seguro q<br>desea cancelar<br>servicio Segurio<br>Total ?<br>Cancelar servicio<br>Regresar                                                                                                    | ant 40 Company<br>ant 40 Company<br>ant 40 Company<br>ant 40 Company<br>at de company<br>at de compan |
| Se.              | Lecciona la d<br>'Mis comp<br>store.movistar.cc<br>Mave<br>LHC<br>Compress<br>Histor<br>¿Está seguro q<br>desea cancelar<br>servicio Segurio<br>Total ?<br>Cancelar servicio<br>. Regresar                                                                                                    | ule cel dad +                                                                                                    |
| Se               | ecciona la c 'Mis comp  store.movistar.cc  store.movistar.cc  store.m | al de comorae.                                                                                                    |
| Se               | lecciona la d<br>'Mis comp<br>store.movistar.cc<br>Mavs<br>the<br>compass<br>Histor<br>¿Está seguro q<br>desea cancelar<br>servicio Segurio<br>Total ?<br>Cancelar servicio<br>Regresar<br>a<br>Mustasce (Princorriscia?<br>)                                                                                                    | And the Construction of the construction of the construction of th                                                                                                    |
| Se               | ecciona la o 'Mis comp  store.movistar.co  store.movistar.co  Move Histor  ¿Está seguro q desea cancelar servicio Segurio Total ?  Cancelar servicio Regresar  Moveaux co (pranormanar  Amountanar  Amountanar  A | And a Construction of the construction of the construction of the                                                                                                    |

Aparecerá una notificación y debes seleccionar **"Cancelar servicio"** 

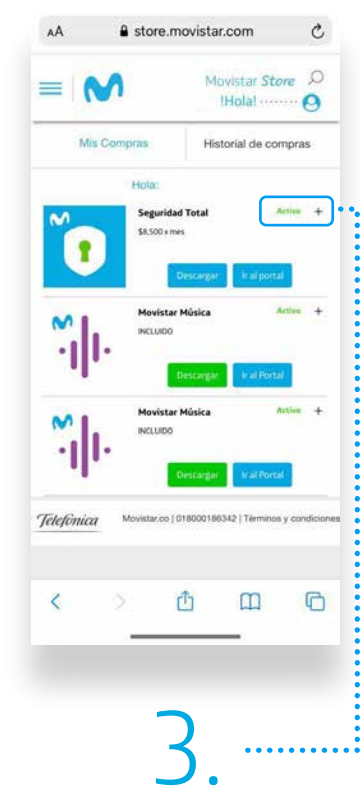

Ubica el servicio de Seguridad Total y haz clic en **"Activo"** 

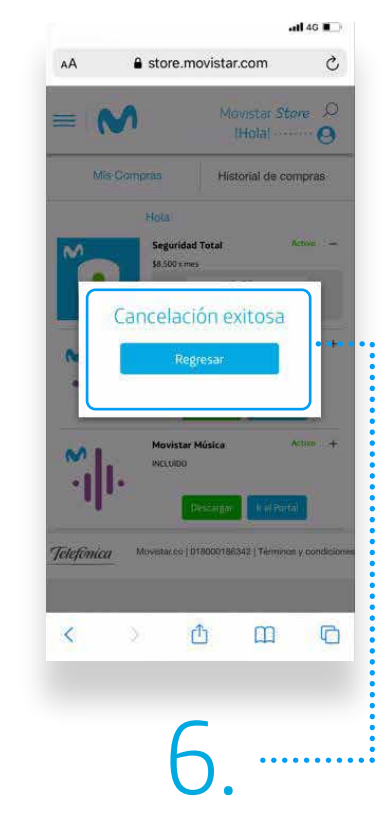

Listo, verás una confirmación y recibirás un mensaje de texto con la baja del servicio.